## Beiträge schreiben in einem WordPress Blog

### Beiträge als Entwurf speichern

Um einen Beitrag als Entwurf zu speichern, klickst Du **NICHT den Veröffentlichen-Button**, sondern den Speichern Button. Damit ist Dein Beitrag intern sichtbar, aber noch nicht öffentlich.

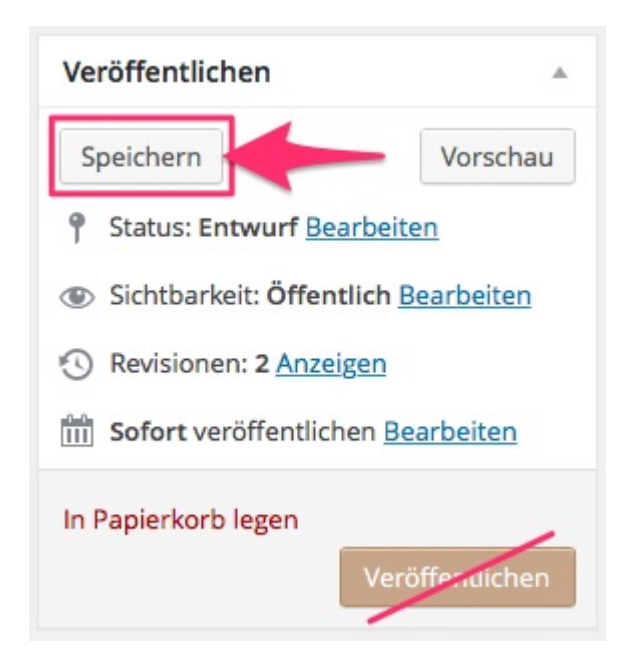

# Beitrag der Lehrkraft zur Überprüfung und Veröffentlichung vorlegen

Wenn Dein Beitrag nach dem Überarbeiten fertig ist, setzt Du seinen Status auf Ausstehender Review. Er wird dann von der Lehrkraft abschließend geprüft und veröffentlicht.

#### Schritt 1

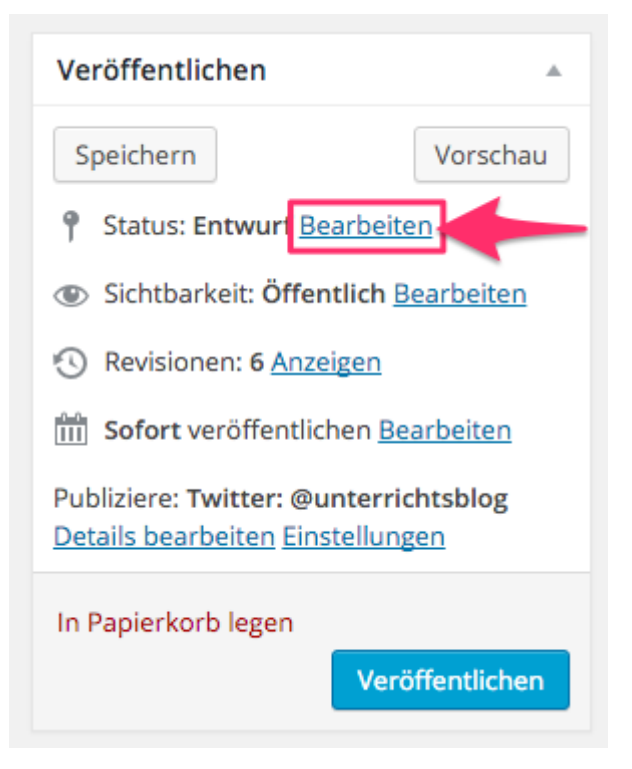

#### Schritt 2

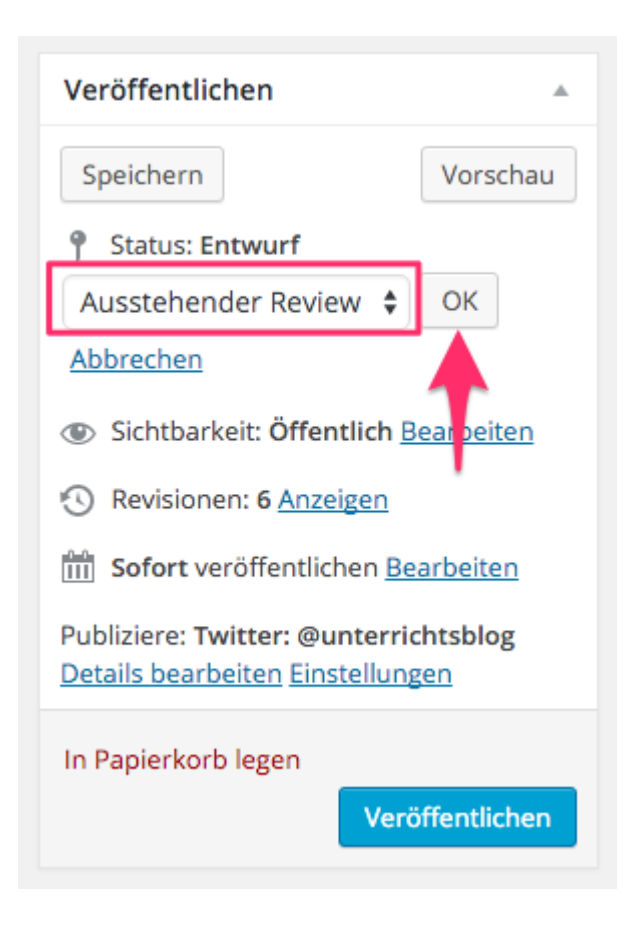

#### Schritt 3

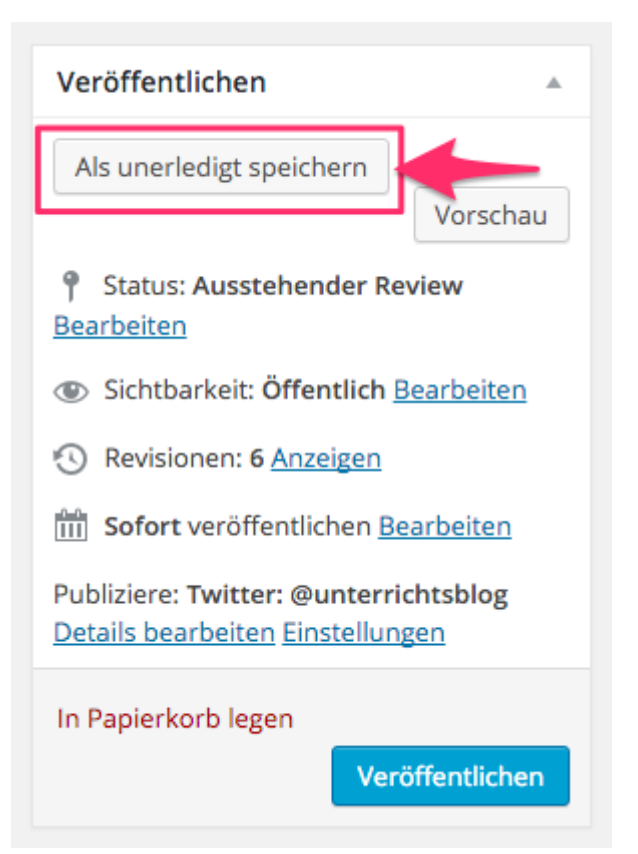